## **Enable the Parent Portal**

Teachers must provide login information to the parents or guardians of students. Here are instructions on how to provide login information.

\*It is necessary to be logged into the Report and Management Web site to complete this process.

1. After logging in, select the <u>Classroom</u> tab at the top of the page. The screen will open to the most recently viewed classroom if multiple classrooms can be seen. A different classroom may be selected at the top of the screen by using the drop-down menu where the class title is listed.

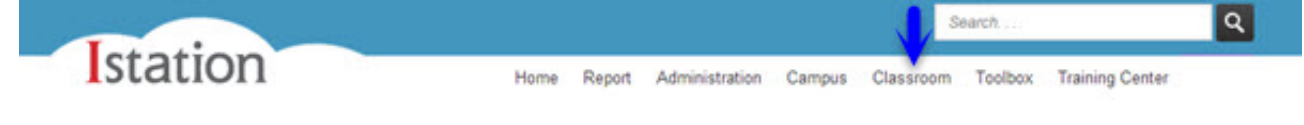

2. In the left menu, select Enable Parent Portal.

| Classroom               | 2 |
|-------------------------|---|
| > Classroom Information |   |
| > Add/Remove Students   |   |
| > Login Cards           |   |
| > On Demand Assessments |   |
| > Enable Parent Portal  |   |
| > History               |   |

 Choose Select All or select individual students to enable parents to log into the Istation Parent Portal Web site from home and see limited reports and resources using their student's Istation account.

**NOTE**: If the message "cannot enable" appears, then the password does not meet the minimum requirements. To change the student's password, click the **change password** link provided. Changes should be made in accordance with district preferences. If unable to change a student's password, please contact <u>Istation Support Services</u>.

| Classroom             | Enable Parent Portal                                                                                                    |                                                                                                    |                                                                                                    |           |  |
|-----------------------|----------------------------------------------------------------------------------------------------|----------------------------------------------------------------------------------------------------|----------------------------------------------------------------------------------------------------|-----------|--|
| Classroom Information | This classro<br>access to th                                                                                                    | om has the opportuni<br>e Student Summary                                                                                                    | ty to enable parent participation at home. Parents w<br>Handout and the Skill Growth Detail reports.                       | vill have |  |
| Add/Remove Students   | Steps to ta                                                                                                    | ike:                                                                                                    |                                                                                                    |           |  |
| Login Cards           | 01003 10 10                                                                                                    | ing.                                                                                                    |                                                                                                    |           |  |
| On Demand Assessments | <ol> <li>"Select All" or select individual students listed below to enable parents to log into Istation Report Web site from home to<br/>see limited Reports and Resources using their student's Istation account.</li> <li>Click "Update".</li> <li>Print a letter for students to take home to their parents.</li> </ol> |                                                                                                    |                                                                                                    |           |  |
| Enable Parent Portal  |                                                                                                    |                                                                                                    |                                                                                                    |           |  |
| History               |                                                                                                    |                                                                                                    |                                                                                                    |           |  |
|                       | Pass                                                                                                    | word Informatio                                                                                                    | on                                                                                                    |           |  |
|                       | • Stu<br>• Stu<br>• Th<br>• Th<br>If you see<br>password                                                                                                    | ments on student accomple:<br>mple:<br>udents in the class cannot st<br>e word "password" is not allo<br>e password cannot match th<br>a message below that says<br>of that student.<br>Enable Parent Portal | ounts.<br>hare the same passwords.<br>bwed.<br>e username.<br>"cannot enable" use the link provided to change the<br>Notes |           |  |
|                       | Thompson,<br>Joe                                                                                                    | cannot enable                                                                                                    | Password does not meet minimum password requirements.<br>change password<br>Note: This student will use the new password.  |           |  |
|                       | Moore,<br>Derrick                                                                                                    |                                                                                                    |                                                                                                    |           |  |
|                       | Nyugen,<br>Cho                                                                                                    |                                                                                                    |                                                                                                    |           |  |
|                       | Rodriguez,<br>Maria                                                                                                    | cannot enable                                                                                                    | Password does not meet minimum password requirements.<br>change password<br>Note: This student will use the new password.  |           |  |
|                       |                                                                                                    |                                                                                                    |                                                                                                    | U         |  |

- 2. Click Update.
- 3. Then click Print a letter for students to take home to their parents.
- 4. Mark the checkboxes for chosen students and click Create Parent Letters.

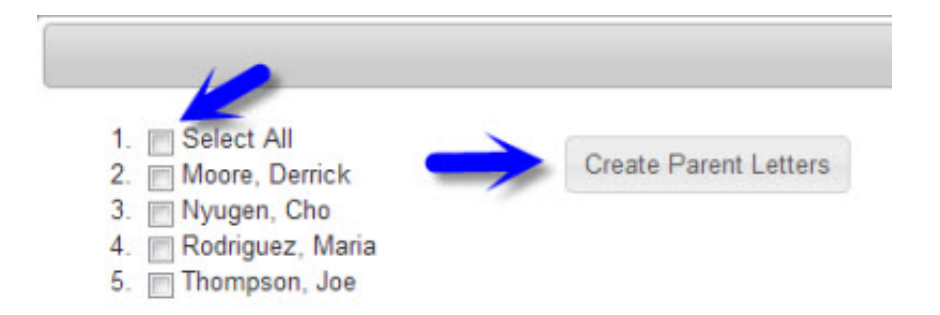

5. Print the Istation Home Login Information and distribute to students for them to take home to their parents/guardians.

Example Letter:

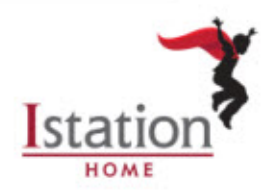

Dear Parent or Guardian of Cho Nyugen,

At school your child is currently receiving individualized reading instruction through the use of the computer-delivered program Istation Reading. Your child's school has chosen to continue his or her reading experience by providing unlimited access to Istation Reading at home!

Here's how you can gain access to the parent portal and Istation Home for your child:

You will need the following login information for Santana Cervantes in order to gain access to Istation Home.

Student's Name: Cho Nyugen | School/Domain: demo.tx | User Name: chon | Password: 087918

The next step is to install Istation on your home computer. This is a quick and easy process. Go to www.istation.com/IstationHome/ and follow the simple installation instructions.

This page will also provide information on how to log in to the Istation parent portal, where you can view your child's progress and access reports and other resources.

For more information or help, visit www.istation.com, call 1-866-883-7323, and press 2, toll-free, or e-mail support at support@istation.com.

Estimado padre o supervisor de Cho Nyugen,

En su escuela su hijo está recibiendo enseñanza individualizada de lectura con Istation Reading, un programa computarizado interactivo, ¡La escuela ha decidido continuar con la experiencia de lectura de su hijo brindándole acceso ilimitado a Istation Reading en el hogarl

Aquí le informamos cómo obtener acceso al portal para padres y a Istation Home para su hijo:

Usted necesitará la siguiente información de entrada para Santana Cervantes. Con esta información obtendrá acceso a Istation Home.

Nombre del estudiante: Cho Nyugen | Escuela/Dominio: demo.tx | Nombre de usuario: chon | Contraseña: 087918

El próximo paso es instalar Istation en su computadora en el hogar. Este es un proceso rápido y fácil. Visite www.istation.com/IstationHome/ y siga las instrucciones para la instalación.

Esta página también le proveerá información sobre cómo entrar al portal para padres de Istation, donde podrá seguir el progreso de su hijo y ver sus informes y otros recursos.

Para recibir más información o ayuda, visite www.istation.com, llame al 1-866-883-7323, ext. 2 libre de cargos, o envíe un correo electrónico a support@istation.com.

For any assistance or information, please contact Istation Support Services.